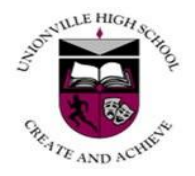

#### Unionville High School Course Selection Information for Grade 9 Students 2020-2021 School Year

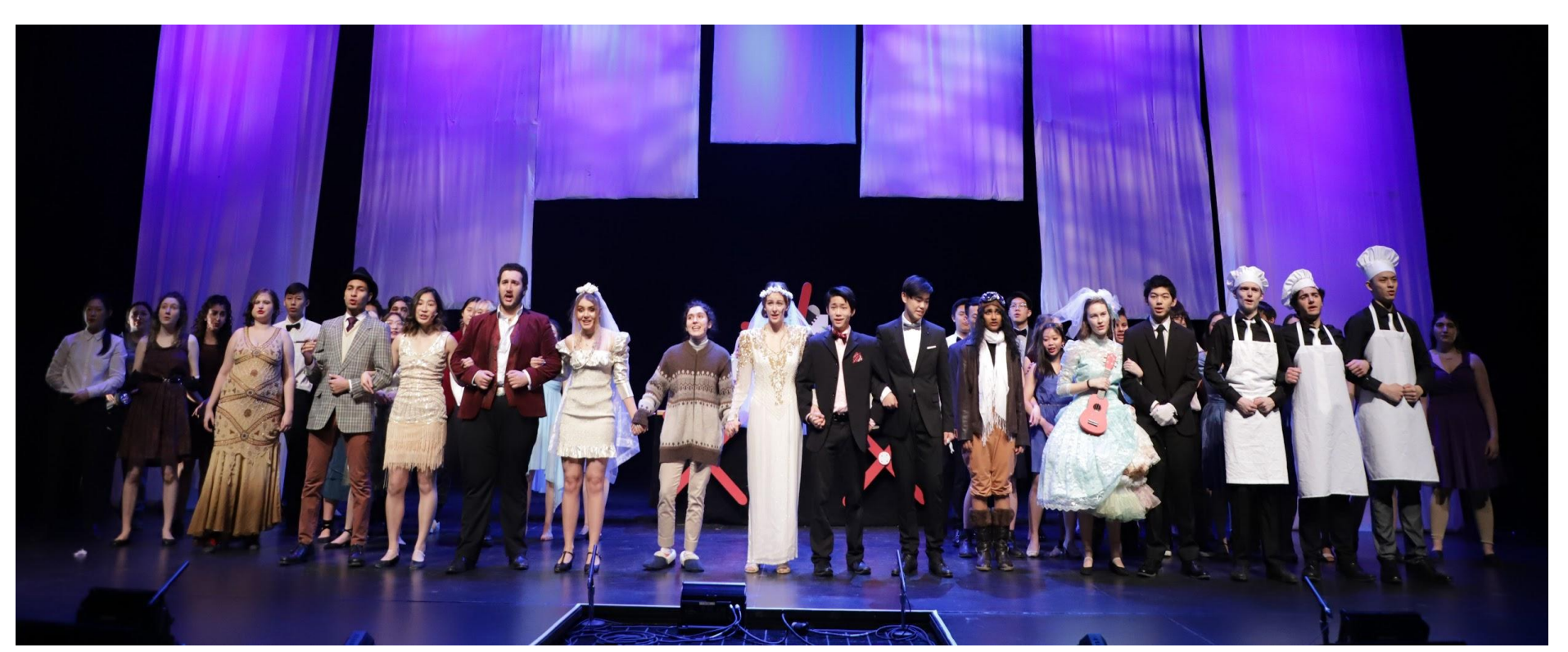

## Ontario Secondary School Diploma Requirements (O.S.S.D.)

#### 12 Elective Credits

#### Successful Completion of Literacy Test

18 Compulsory Credits

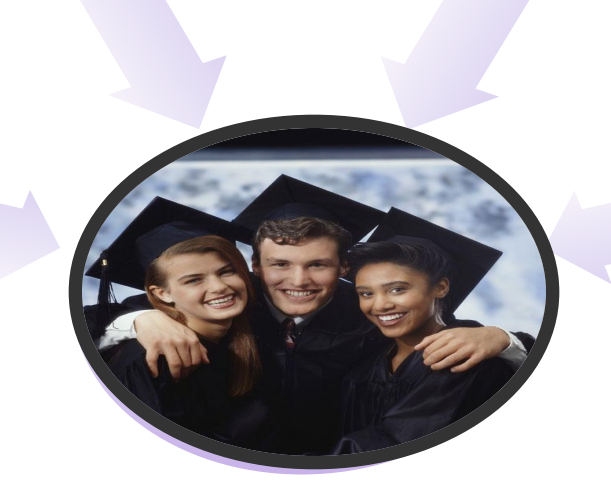

40 Hours of Community Involvement

#### **GRADUATION REQUIREMENTS**

#### 18 compulsory credits

Students must earn the following compulsory credits to obtain the Ontario Secondary School Diploma:

- 4 credits in English (1 credit per grade)\*
- 3 credits in mathematics (1 credit in Grade 11 or 12)
- 2 credits in science
- 1 credit in Canadian history
- 1 credit in Canadian geography
- 1 credit in the arts
- 1 credit in health and physical education
- 1 credit in French as a second language
- 0.5 credit in career studies
- 0.5 credit in civics

#### In addition, students must complete:

- 12 optional credits<sup>†</sup>
- 40 hours of community involvement activities
- the provincial literacy requirement

| Plus  | one  | credit | from | each | of | the |
|-------|------|--------|------|------|----|-----|
| follo | wind | arour  | s:   |      |    |     |

#### Group 1:

English or French as a second language\*\*

ā

δ

8

6

-1341-2

**NBS** 

606-1340-5 (Print)

SBN:

- a Native language
- a classical or international language
- social sciences and the humanities
- Canadian and world studies
- guidance and career education
- cooperative education\*\*\*

#### Group 2:

- health and physical education
- the arts
- business studies
- French as a second language\*\*
- cooperative education\*\*\*

#### Group 3:

- science (Grade 11 or 12)
- technological education
  - French as a second language\*\*
  - computer studies
  - cooperative education\*\*\*

\* A maximum of 3 credits in English as a second language (ESL) or English literacy development (ELD) may be counted towards the 4 compulsory credits in English, but the fourth must be a credit earned for a Grade 12 compulsory English course.

\*\* In groups 1, 2 and 3, a maximum of 2 credits in French as a second language can count as compulsory credits, one from group 1 and one from either group 2 or group 3.

\*\*\* A maximum of 2 credits in cooperative education can count as compulsory credits.

\* The 12 optional credits may include up to 4 credits earned through approved dual credit courses.

## The Grade 10 Literacy Test

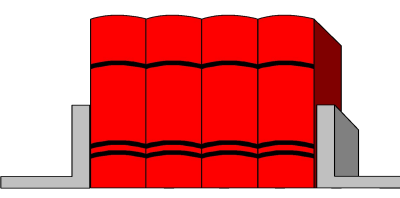

- A Diploma requirement. Administered in March of the grade 10 year
- A test based on language and communication (reading and writing) expectations of curricula up to and including grade 9
- Accommodations, deferrals and exemptions may be appropriate for some students
- If standard not met in first attempt, schools will provide support; test is re-administered until student successfully completes the test or the Grade 12 Literacy Course

## **Community Involvement Hours**

Don't Forget!

#### **Liability Insurance**

You are covered by the Board's insurance plan for liability losses arising from the completion of 40 hours of community involvement activities **ONLY** if the Notification and Completion of Community Involvement <u>Activities Form</u> is completed and approved by the school **PRIOR** to the commencement of the volunteer activity.

Step 1:

- Pick up a form from Guidance.
- Complete the notification portion of the form and submit to Guidance for approval **prior** to completing your volunteer activities.

#### Step 2:

Return to Guidance and collect your form from the Guidance secretary. If your activity has been approved then you can complete your volunteer activities.

#### Please remember...

Volunteer hours must be completed:

- outside of class time
- without pay at a not-for-profit organization
- hours should be completed by end of gr.11

## **Volunteer and Program Opportunities**

## Google Classroom Enrollment Key: bf1jq7

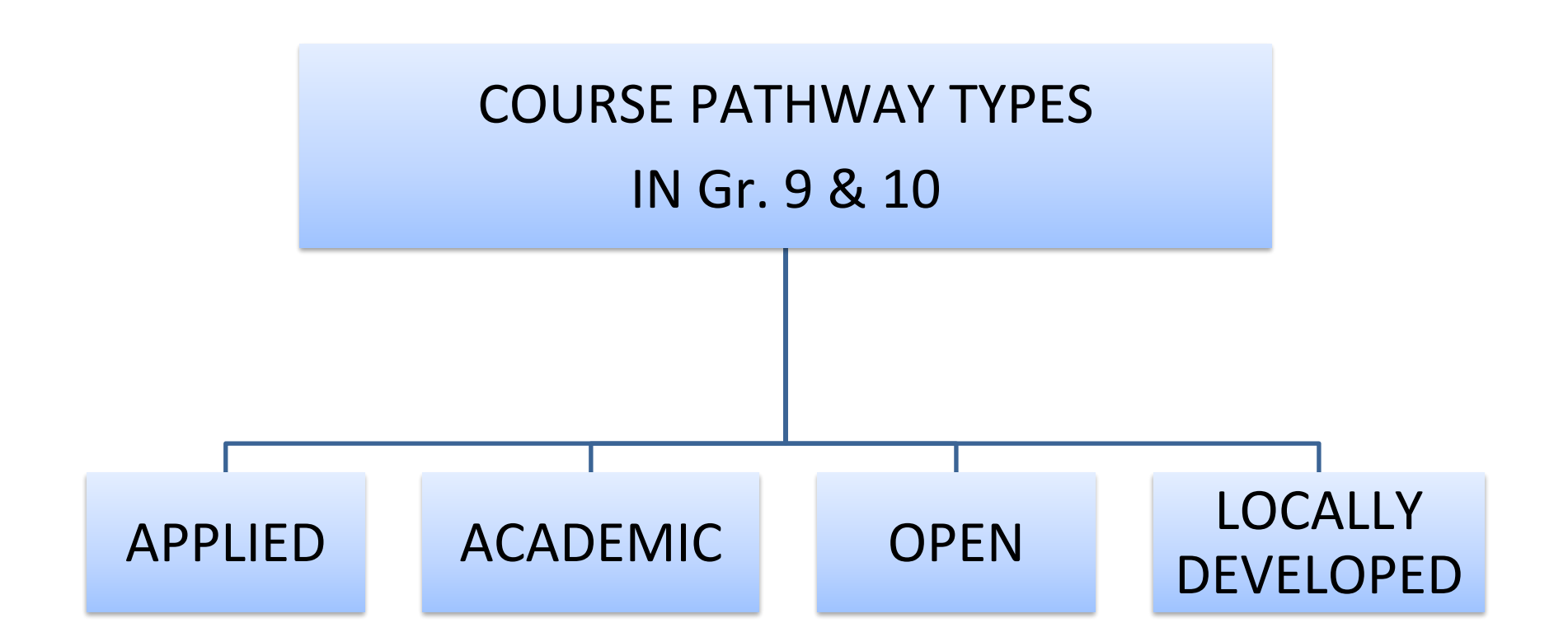

## **Choosing Courses**

- Select courses in collaboration with your parents, teachers, guidance counselors and student success teachers
- It is important that students do an honest self-assessment, matching their ability with their interests and aptitudes
- Students often choose a combination of course types to support different learning interests and styles
- Remember, initial decisions are not "final" decisions. There are many pathways to post-secondary destinations

## UNDERSTANDING THE COURSE CODE ENG 2P 1 SUBJECT GRADE COURSE TYPE FOR IN SCHOOL

Eng = English 1 = Grade 9 2 = Grade 10 3 = Grade 11 4 = Grade 12

The fifth character (P in this example) refers to the type of course P = Applied D = Academic L = Locally Developed O = Open E = Workplace C = College M = University/College U = University The sixth character (1 in this example) is for in school use M = Arts Unionville L = ESL class 8 = Female Gym 9 = Male Gym

## **34 Credit Threshold**

- Most students will complete 30 credits within four years.
   If needed, students may earn up to 34 credits within five years.
- While enrolled in their first four consecutive years of secondary school, students may go beyond 34 credits (e.g., music repertoire, summer school, night school, e-learning)
- After secondary school, going beyond the 34 credit threshold is possible with:
  - o E-learning
  - o Night School
  - o Summer School
  - o Independent Learning Centre
  - o Adult Day School

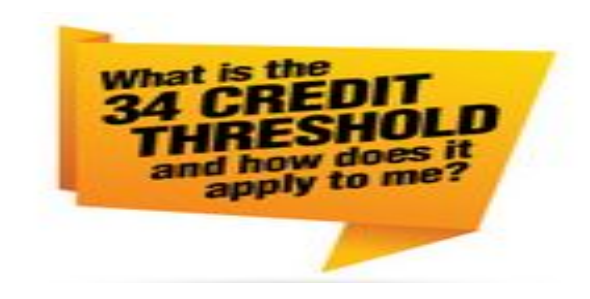

# The 34 Credit Threshold <u>does not</u> apply to:

- Students with an IEP
- International (VISA) students
- English as a Second Language (ESL) core language courses and/or English Literacy Development core language courses

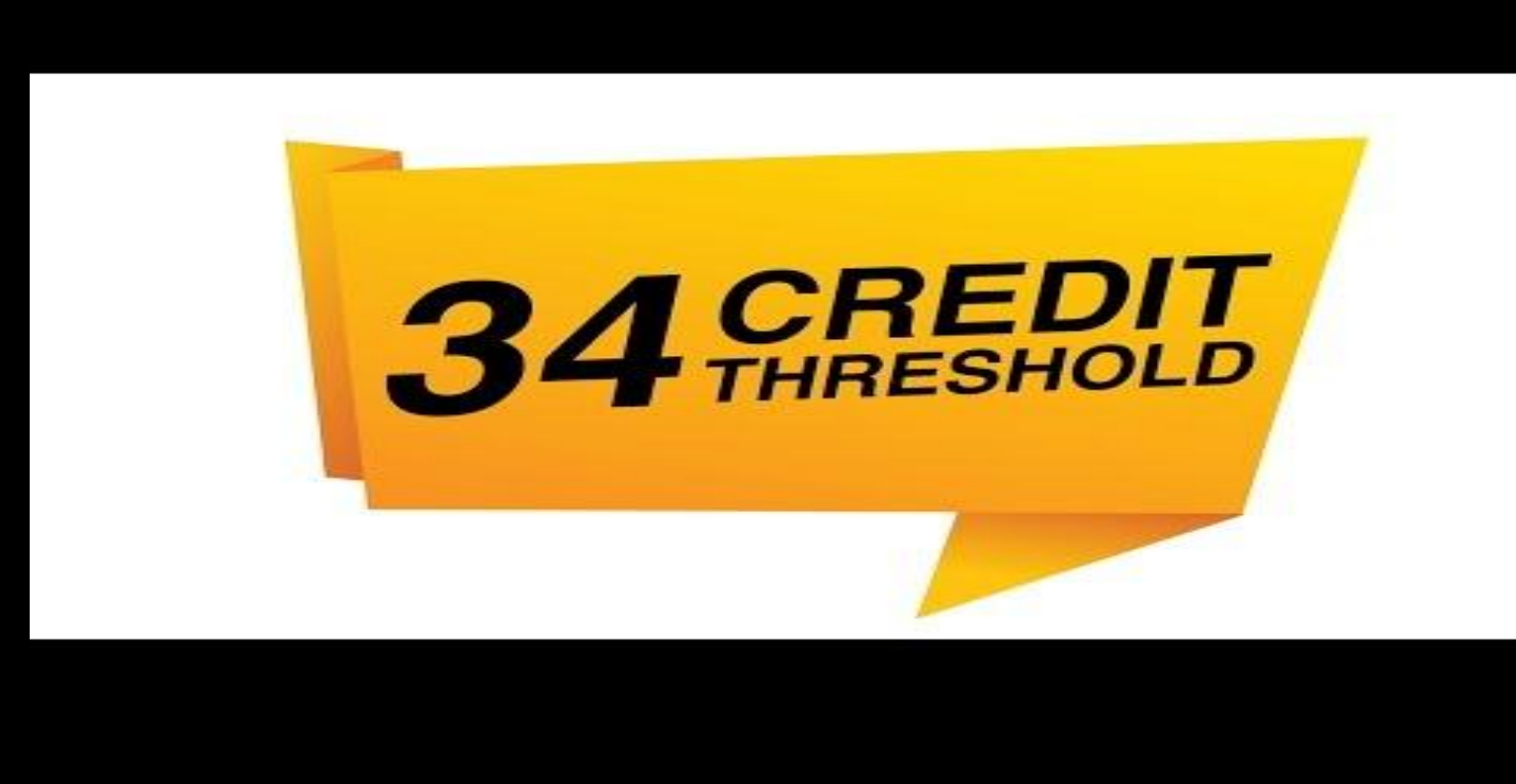

### Specialist High Skills Major Unionville HS has three SHSM Programs! Business Arts and Culture Health and Wellness

- Earn 8-10 required grade 11 and 12 credits in your area of focus
- Test drive your career with a two credit co-op
- Earn industry certifications and training courses ALL FREE OF CHARGE!
- Participate in exciting "Reach Ahead" and "Experiential" opportunities

#### Where to find more information on SHSM in My Pathway Planner

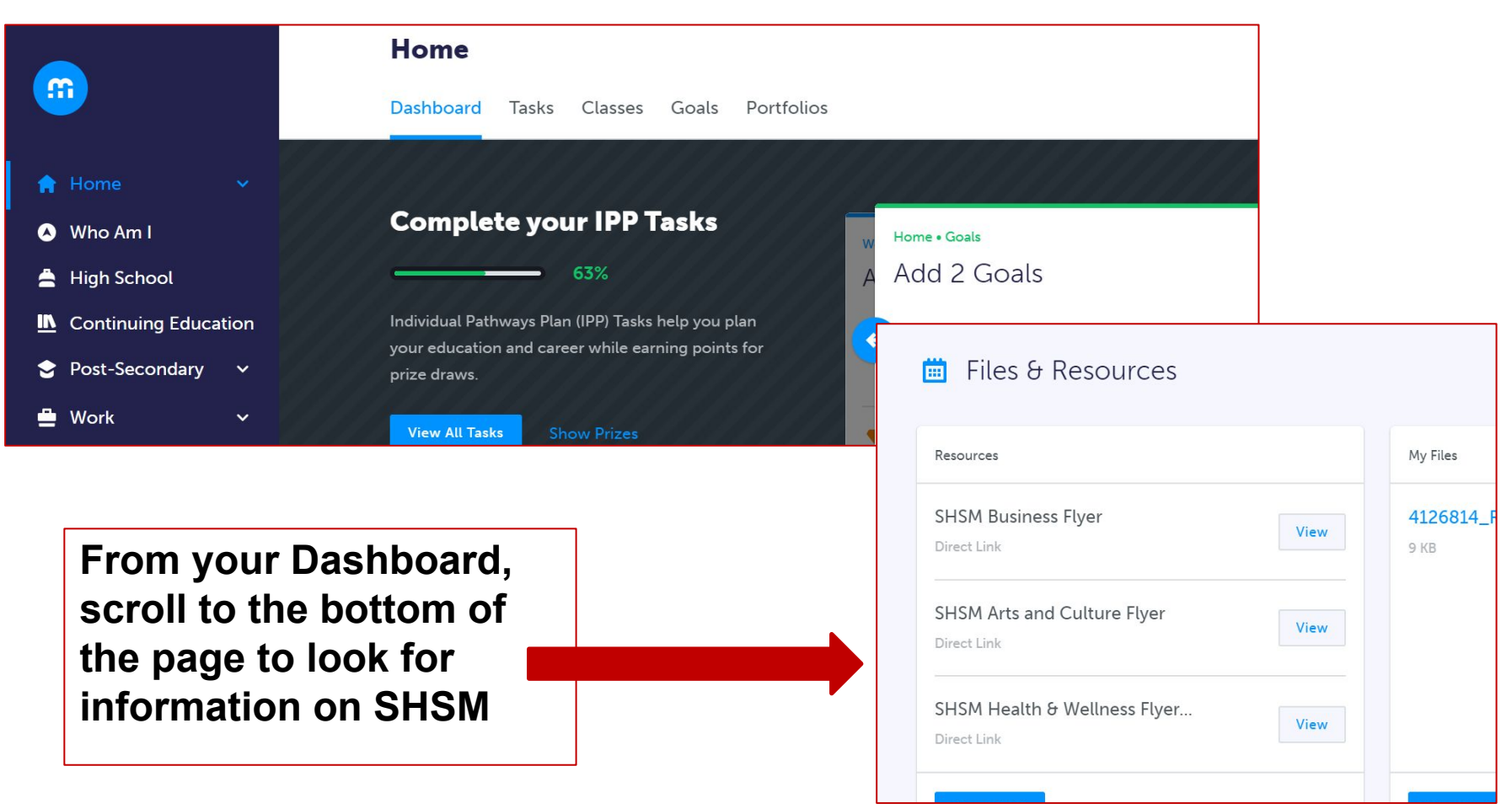

#### Want to Learn more about SHSM? Want to Sign Up?

|                      |    | Your courses are Not          | Submitted                     |                          | Not returning next year? | Planned 0                       | SHSM Programs                                                                                                    |
|----------------------|----|-------------------------------|-------------------------------|--------------------------|--------------------------|---------------------------------|----------------------------------------------------------------------------------------------------|
|                      |    | Step 1 Ste<br>Add Courses Bed | ep 2 Step 3<br>Submit Courses |                          |                          | Earned 0<br>Required 0          | Specialized High Ski Is Majors combine on-one-job and in-<br>school training to allow you to gain sector-specific skills |
| A Home Y             |    |                               |                               |                          |                          | Total Credits 0                 | and knowldge and meet Untarib Secondary School<br>Diploma (06SD) requirements.                                           |
| Who Am I             | e  | Grade 10<br>Completed         | Grade 11<br>Completed         | Grade 12<br>Current Year |                          |                                 | You will have the opportunity to explore a range of     control the interventions                                        |
| 🛓 High School        |    |                               |                               |                          |                          | Progress                        | Yu will gain specialized skills and knowledge that will     here you be refine your sector parts                         |
| Continuing Education |    | O Fnglish                     | Fnglish                       | O Fnglish                |                          |                                 |                                                                                                    |
| 🖀 Post-Secondary 🗸 🗸 |    |                               |                               |                          |                          | SHSM Planner                    |                                                                                                    |
| 🚔 Work 🗸 🗸           |    | Mathematics                   | Mathematics                   | O Course                 |                          | Your school offers 3 Specialist | Province CLICM Programs                                                                                                  |
| Money                |    | O Science                     | O Course                      | O Course                 |                          | High Skills Majors              | Erowse SHSM Programs                                                                                                    |
| 📙 Guides             |    |                               |                               |                          | _                        | Lesen More                      |                                                                                                    |
| 🖤 Lavourites         |    | O History                     | O Course                      | O Course                 |                          |                                 |                                                                                                    |
|                      |    | O Civics/Careers              | O Course                      | O Course                 | 0                        | Pathway Eligibility             |                                                                                                    |
|                      | at | O Course                      | Course                        | O Course                 | Add Year?                | Apprenticeship 0<br>College 0   |                                                                                                    |
|                      |    | O Course                      | O Course                      | O Course                 |                          | Community Living View           |                                                                                                    |
|                      |    | O Course                      | Course                        | Course                   |                          | Workplace 0                     |                                                                                                    |

### **Course Selection**

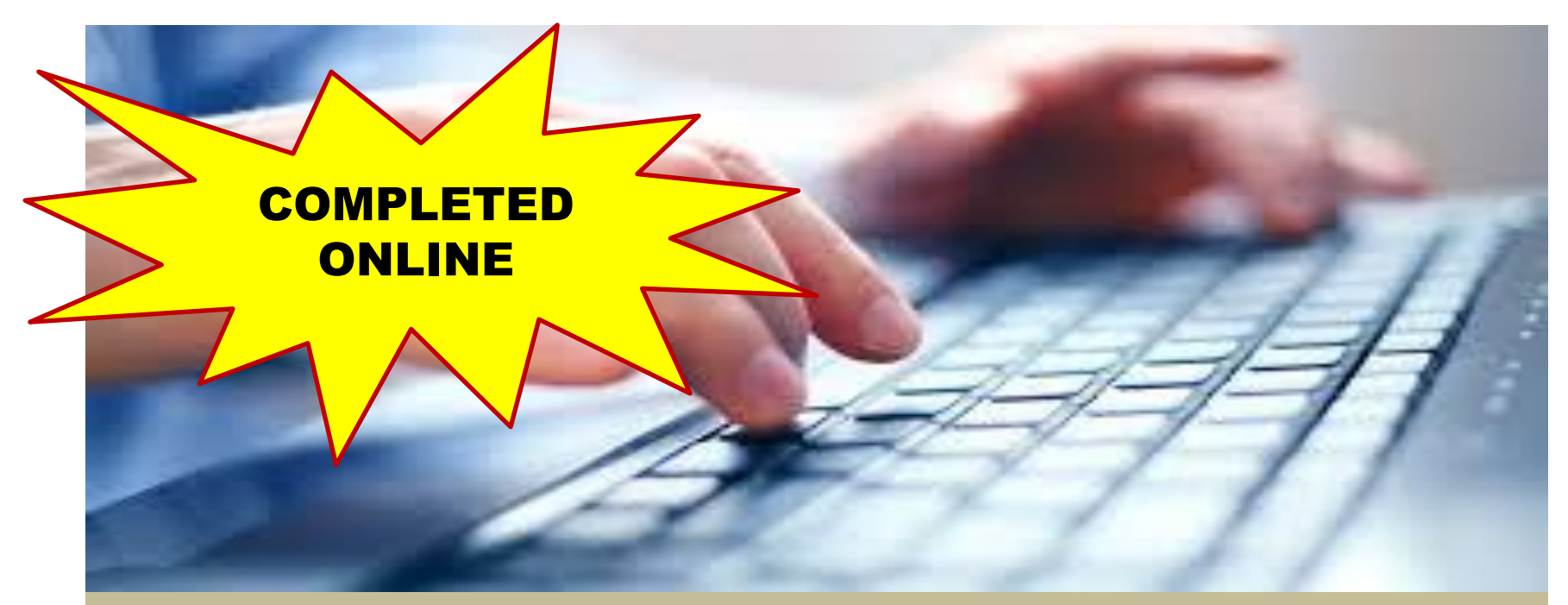

Use the "My Pathway Planner" (myBlueprint)

## **Accessing My Pathway Planner**

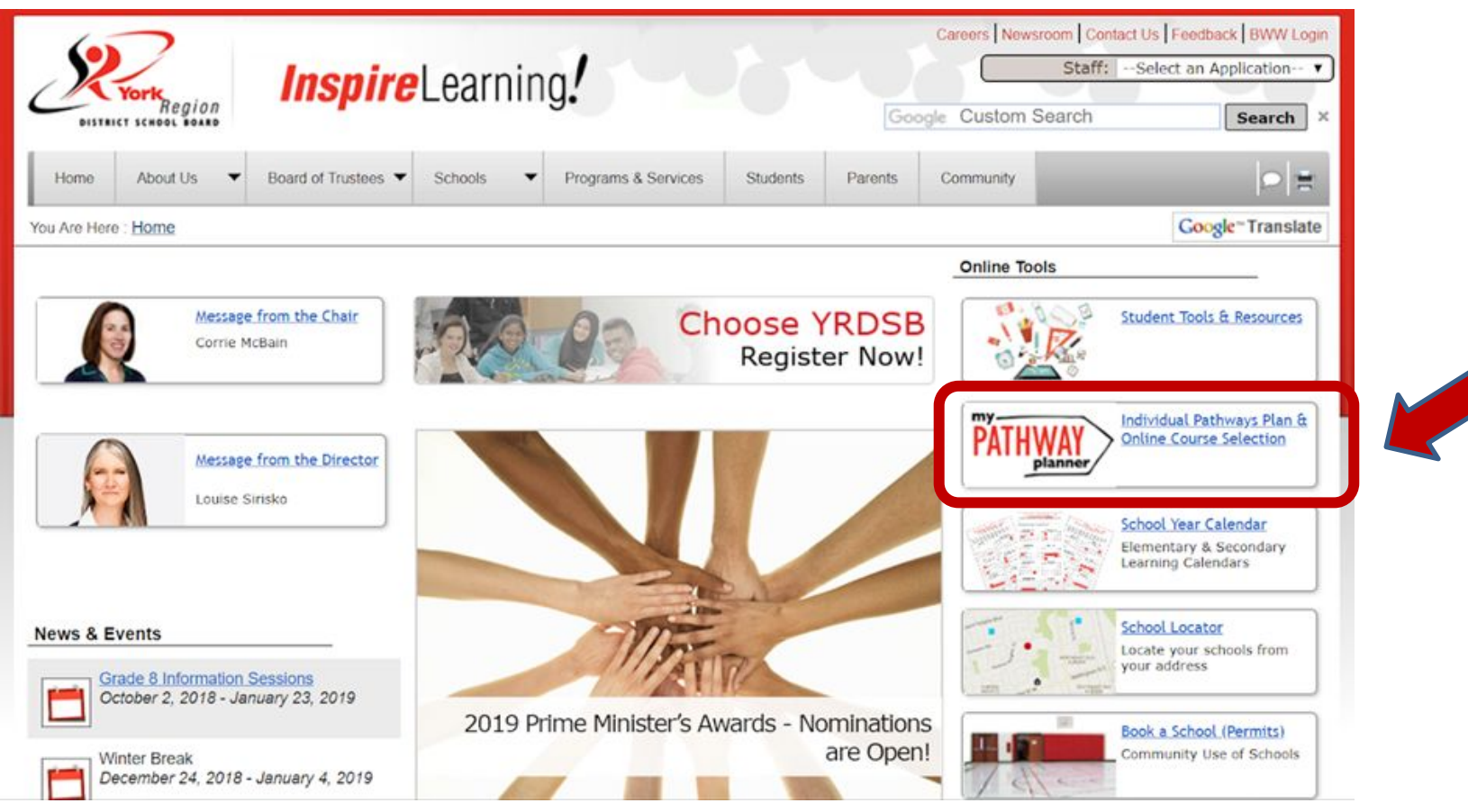

## **Click on:**

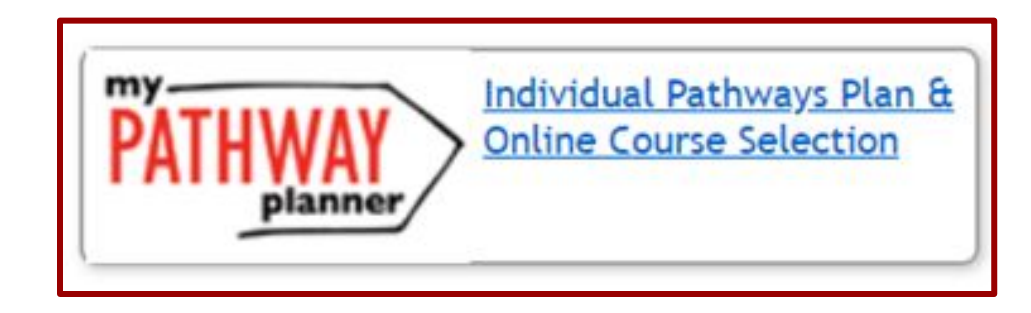

#### **STEP 1: Login to your My Pathway Planner**

| Vork<br>Region<br>DISTRICT SCHOOL BOARD<br>Inspire Learning!      |
|-------------------------------------------------------------------|
| Grades 7 - 12<br>Individual Pathways Plan<br>and Course Selection |
| Please login below to access MyPathwayPlanner                     |
| Domain: EDU (Students and Teachers) •                             |
| User name: *                                                      |
| Password: *                                                       |
| Login                                                             |

#### STEP 2: From the Dashboard, click on Plan Courses

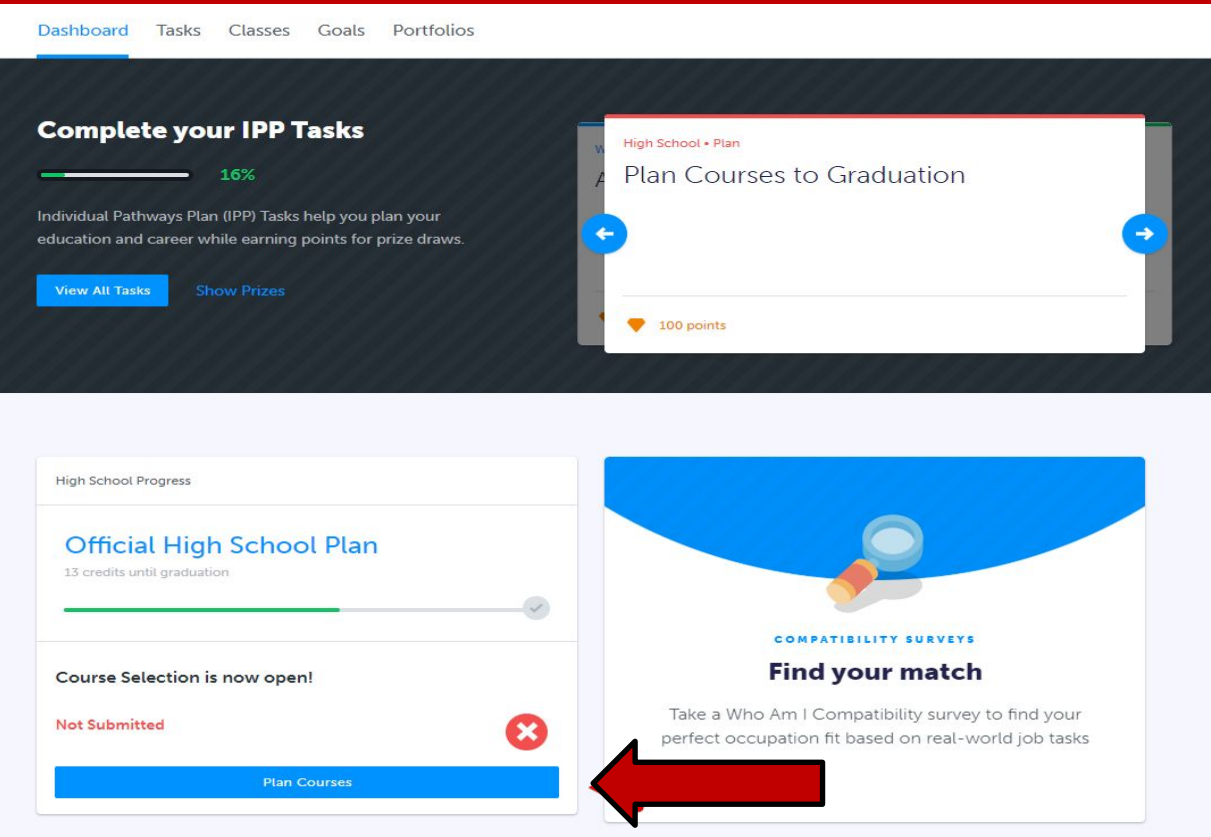

#### STEP 3: Add courses to your High School Plan. Click on + Course to select courses

| Your courses are N      | ot Submitted                              |                            |                            | Planned             |
|-------------------------|-------------------------------------------|----------------------------|----------------------------|---------------------|
| 1 Step 1<br>Add Courses | Step 2<br>Review Courses 3 Submit Courses | urses                      |                            | Larned Credits      |
| Grade 9<br>Hoxt Year    | Grade 10<br>Plan Ahead                    | Grade 11<br>Plan Ahead     | Grade 12<br>Plan Ahead     | View Progress       |
| D English               | <ul> <li>English</li> </ul>               | English                    | • English                  | Pathway Eligibility |
| Mathematics             | Mathematics                               | Mathematics                | Course                     | Apprenticeship      |
| Science                 | • Science                                 | <ul> <li>Course</li> </ul> | <ul> <li>Course</li> </ul> | College             |
| Geography               | History                                   | <ul> <li>Course</li> </ul> | <ul> <li>Course</li> </ul> | Workplace           |
| Arts                    | • Civics                                  | • Course                   | <ul> <li>Course</li> </ul> |                     |
| Health and Physical     | • Careers                                 | • Course                   | • Course                   |                     |
| Course                  | Course                                    | <ul> <li>Course</li> </ul> |                            |                     |
| Course                  | Course                                    | Course                     |                            |                     |

## After School and Lunch Time Courses

- •If you want to add a lunch time or after school course (repertoire/showtime/music theatre), you must first select all your courses and then you may add an additional course. The 'Music Repertoire' category will appear once you do this.
- •DO NOT add courses from any category other than the 'Music Repertoire' category. Doing so will result in errors with your course selection and you may not get all the courses you have requested.

## **Summer School Request**

If you are considering a summer school course, please complete the Google form. The link is available at the top of your course planner. Click on '*Course Selection Resources*' and then '*Summer School Plan'*. DO NOT select the same course for UHS (ie. if you selected English for summer school, do NOT add it to your course planner)

| High School                                                            |                                            | Cou                                    | se Selection Resources |                                                                          |
|------------------------------------------------------------------------|--------------------------------------------|----------------------------------------|------------------------|--------------------------------------------------------------------------|
| Plan Courses<br>Grade 11                                               |                                            | View Plans Graduati                    | on Indicator           | Course Selection Resources                                               |
| 8 Your courses are Not Submitted                                       | No                                         | lot returning next year? PlannedEarned | 0                      | clicking the links                                                       |
| Step 1     Add Courses     Step 2     Review Courses     Submit Course | Rav                                        | view Course Selections Total Cred      |                        | Summer School Plan Rsx:SchoolSettings;AdditionalSettingsd_CourseCalendar |
| Grade 9 Grade 10<br>Current Year New Year                              | Grade 11 Grade 12<br>Plan Ahead Plan Ahead | •                                      | View Progress          |                                                                          |

**Please note: students can start registering for summer school in the spring** 

## **ALTERNATES**

You must select <u>2</u> alternates in order to submit your course request.

Consider your alternates very carefully. In the event your initial course request cannot be scheduled, your alternate will be used.

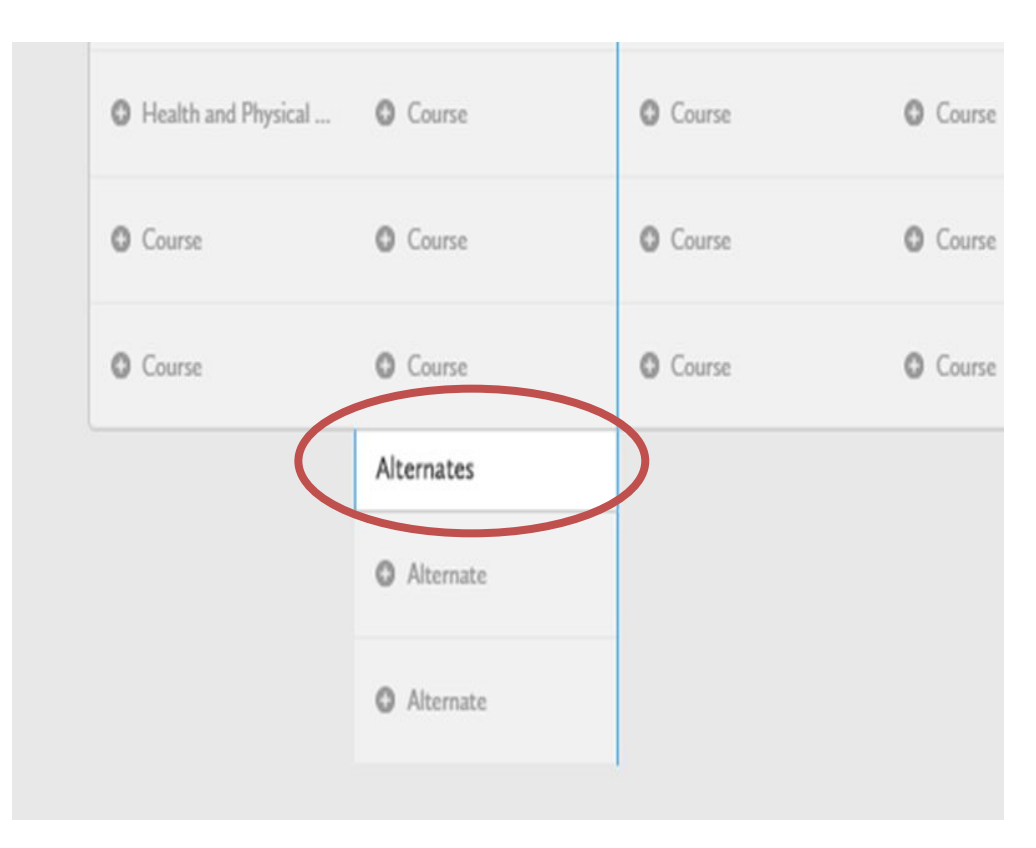

## STEP 4: Click on Review Course Selections to review your chosen courses

| Official High Sc                           | hool Plan 🔹                                   |                        | Course Calendar Vi     | ew Plans Graduation Indicator           |
|--------------------------------------------|-----------------------------------------------|------------------------|------------------------|-----------------------------------------|
| Your courses are                           | Not Submitted                                 |                        | •                      | Planned 8                               |
| 1 Step 1<br>Add Courses                    | Step 2<br>Review Courses 3 Step 3<br>Submit 6 | 3<br>Courses           | Review Course Sele     | ctions Required 8/30<br>Total Credits 8 |
| Grade 9<br>Next Year                       | Grade 10<br>Plan Ahead                        | Grade 11<br>Plan Ahead | Grade 12<br>Plan Ahead |                                         |
| English<br>ENG1D1 + 1 Credit               | • English                                     | • English              | • English              | View Progress                           |
| Foundations of Mathe                       | • Mathematics                                 | Mathematics            | • Course               | Pathway Eligibility                     |
| SNC1D1 + 1 Credit                          | • Science                                     | • Course               | • Course               | Apprenticeship 2                        |
| Learning Strategies I<br>GLSIO1 + 1 Credit | History                                       | Course                 | • Course               | College 0<br>University 0               |
| Dance<br>ATC101 = 1 Credit                 | • Civics                                      | • Course               | • Course               | Workplace 0                             |
| Healthy Active Living PPLIOM + 1 Credit    | • Careers                                     | • Course               | • Course               |                                         |
| Food and Nutrition                         | • Course                                      | • Course               |                        |                                         |
| Issues in Canadian Ge                      | • Course                                      | Course                 |                        |                                         |

**NOTE:** If you selected less than the minimum requirement or did not select full amount of alternates, you will receive an ALERT. If this occurs, return to the course planner page and make the necessary changes.

| Alert                                                                                       |                            | × Example of an Alert<br>Message. |
|---------------------------------------------------------------------------------------------|----------------------------|-----------------------------------|
| Please note that you have not added the required<br>Are you sure you would like to proceed? | amount of alternate course | es to your selections (0).        |
|                                                                                             | Cancel                     | Yes                               |

#### STEP 5: Click Submit Course Selections to submit courses to your school

| Review your course selections before submitting. Once submitted, you can no | o longer make changes in myBlueprint. |
|-----------------------------------------------------------------------------|---------------------------------------|
| Step 1<br>Add Courses Step 2<br>Review Courses Step 3<br>Submit Courses     | Submit Course Selections              |
| eview Course Selections                                                     |                                       |
|                                                                             |                                       |
| ENG1D1<br>English                                                           | No Issues                             |
| MFM1P1<br>Foundations of Mathematics                                        | No Issues                             |
| SNC1D1<br>Science                                                           | No Issues                             |
| GLS1O1<br>Learning Strategies I - Skills for Success in Secondary School    | No Issues                             |
| ATC1O1<br>Dance                                                             | No Issues                             |
| PPLIOM<br>Healthy Active Living Education                                   | No Issues                             |
| Healthy Active Living Education                                             | No Issues                             |
| HFN101                                                                      | No louve                              |

## **STEP 6: Click Print Sign-Off Sheet**

#### Submission Details

Print Sign-Off Sheet and return signed copy to your school

Step 2 Review Courses

#### Success

Step 1

Add Courses

Your course selections have been submitted to your Counsellor for review. Please print the Sign-Off Sheet and return the signed copy to your school.

Print Sign-Off Sheet

Note: Speak to your Counsellor to discuss any changes that you wish to make to your Course Selections

Step 3

Submit Courses

Back to High School

#### **STEP 7: Print your Sign-Off Sheet**

| LAST14, FI       | RST14 (18         | 3+)    |       |                                      | 0EN<br>000    | 01014      |      |      |     |     | SI     | emo High Sch |      |       |       |      |
|------------------|-------------------|--------|-------|--------------------------------------|---------------|------------|------|------|-----|-----|--------|--------------|------|-------|-------|------|
| EMAIL<br>DEMOEMA | IL55@D            | EMO.CO | м     |                                      | GRAD<br>9     | GRADE<br>9 |      |      |     |     |        |              |      |       |       |      |
| Course           | s Sele            | cted ( | 8)    |                                      |               |            |      |      |     |     |        |              |      |       |       |      |
| CODE             |                   |        | COUR  | SE                                   |               |            |      |      | TY  | PE  | CREDIT | REQUIREMENT  | ISSU | ES    |       |      |
| ENG2D1           |                   |        | Engli | sh                                   |               |            |      |      |     | >   | 1      | Eng          |      |       |       |      |
| MFM2P1           |                   |        | Foun  | dations o                            | f Mathen      | natics     |      |      |     | >   | 1      | Math         |      |       |       |      |
| SNC2D1           |                   |        | Scier | Science                              |               |            |      |      |     | >   | 1      | Sci          |      |       |       |      |
| CHC2P1           |                   |        | Cana  | Canadian History in the 20th century |               |            |      |      |     | >   | 1      | His          |      |       |       |      |
| PPL2OM           |                   |        | Healt | Healthy Active Living Education      |               |            |      |      |     | >   | 1      | Grp2         |      |       |       |      |
| HIF2O1           |                   |        | Explo | Exploring Family Studies             |               |            |      |      | 0   | >   | 1      | Grp1         |      |       |       |      |
| CHV2O1           |                   |        | Civic | Civics and Citizenship               |               |            |      |      | 0   | >   | 0.5    | Civ          |      |       |       |      |
| GLC2O1           |                   |        | Care  | Career Studies                       |               |            |      |      | 0   | >   | 0.5    | Car          |      |       |       |      |
| ICS201           |                   |        | Intro | Introduction to Computer Studies     |               |            |      | 0    | >   | 1   | Elec.  |              |      |       |       |      |
| tcJ201           | te Co             | urses  | Cons  | truction                             | )<br>Technolo | уgy        |      |      | 0   | >   | 1      |              |      |       |       |      |
| Ontario          | Seco              | ndary  | Scho  | ol Dip                               | oloma         | Statu      | ıs   |      |     |     |        | 1            |      |       |       |      |
|                  | ENG               | FRE    | MATH  | SCI                                  | ART           | PE         | CIV  | CAR  | HIS | GEO | ) GF   | 8P1 GRP2     | GRP3 | COMP. | ELEC. | TOTA |
| EARNED           | 0/4               | 0/1    | 0/3   | 0/2                                  | 0/1           | 0/1        | 0/.5 | 0/.5 | 0/1 | 0/  | 1 0,   | /1 0/1       | 0/1  | 0/18  | 0/12  | 0/3  |
|                  | 1 Section Section |        |       |                                      |               |            |      | -    |     |     |        |              |      |       |       | -    |

\* On Track includes earned, current and next year courses. Students must also complete 40 hours of Community Involvement and the Ontario Secondary School Literacy Test to graduate. Please see your Counsellor for your current status regarding these requirements.

| Student Signature: | Parent/Guardian Signature: |  |
|--------------------|----------------------------|--|
|                    | Date:                      |  |

## Note: You can reprint this form at any time from the High School section of your account

| Official High Sc                           | hool Plan 🔹                                  |                               | Course Calendar View Pl     | ans Graduation Indicator                            |
|--------------------------------------------|----------------------------------------------|-------------------------------|-----------------------------|-----------------------------------------------------|
| Your courses are Subm                      | itted November 30, 2018 9:15 AM E            | T                             | Print Sign-Off Sheet        | Planned 16                                          |
| <b>Grade 9</b><br>Current Year             | Grade 10<br>Next Year                        | <b>Grade 11</b><br>Plan Ahead | Grade 12<br>Plan Ahead      | Earned 0                                            |
| English<br>ENG1P1 • 1 Credit               | English<br>ENG2P1 + 1 Credit                 | • English                     | <ul> <li>English</li> </ul> | Total Credits 10                                    |
| Principles of Mathema<br>MPM1D1 + 1 Credit | Principles of Mathema<br>MPM2D1 • 1 Credit   | • Mathematics                 | Religion                    | View Progress                                       |
| Science<br>SNC1P1 • 1 Credit               | SNC2P1 • 1 Credit                            | Religion                      | Course                      | SHSM Planner                                        |
| Geography of Canada<br>CGC1P1 + 1 Credit   | Canadian History in th<br>CHC2D1 • 1 Credit  | • Course                      | Course                      | Your school offers 2 Speciali<br>High Skills Majors |
| Religious Education                        | Civics & Career Studies<br>CIVCAR • 1 Credit | • Course                      | <ul> <li>Course</li> </ul>  | Learn More                                          |
| Dramatic Arts<br>ADA101 • 1 Credit         | Religious Education                          | • Course                      | <ul> <li>Course</li> </ul>  | Pathway Eligibility                                 |
| Core French<br>FSF1P1 • 1 Credit           | Construction Technol<br>TCJ201 + 1 Credit    | Course                        | Course                      | Apprenticeship 3                                    |
| Healthy Active Living<br>PPLIOM • 1 Credit | Healthy Active Living<br>PPL201 • 1 Credit   | Course                        | Course                      | College 27                                          |

### **Course Selection Submission**

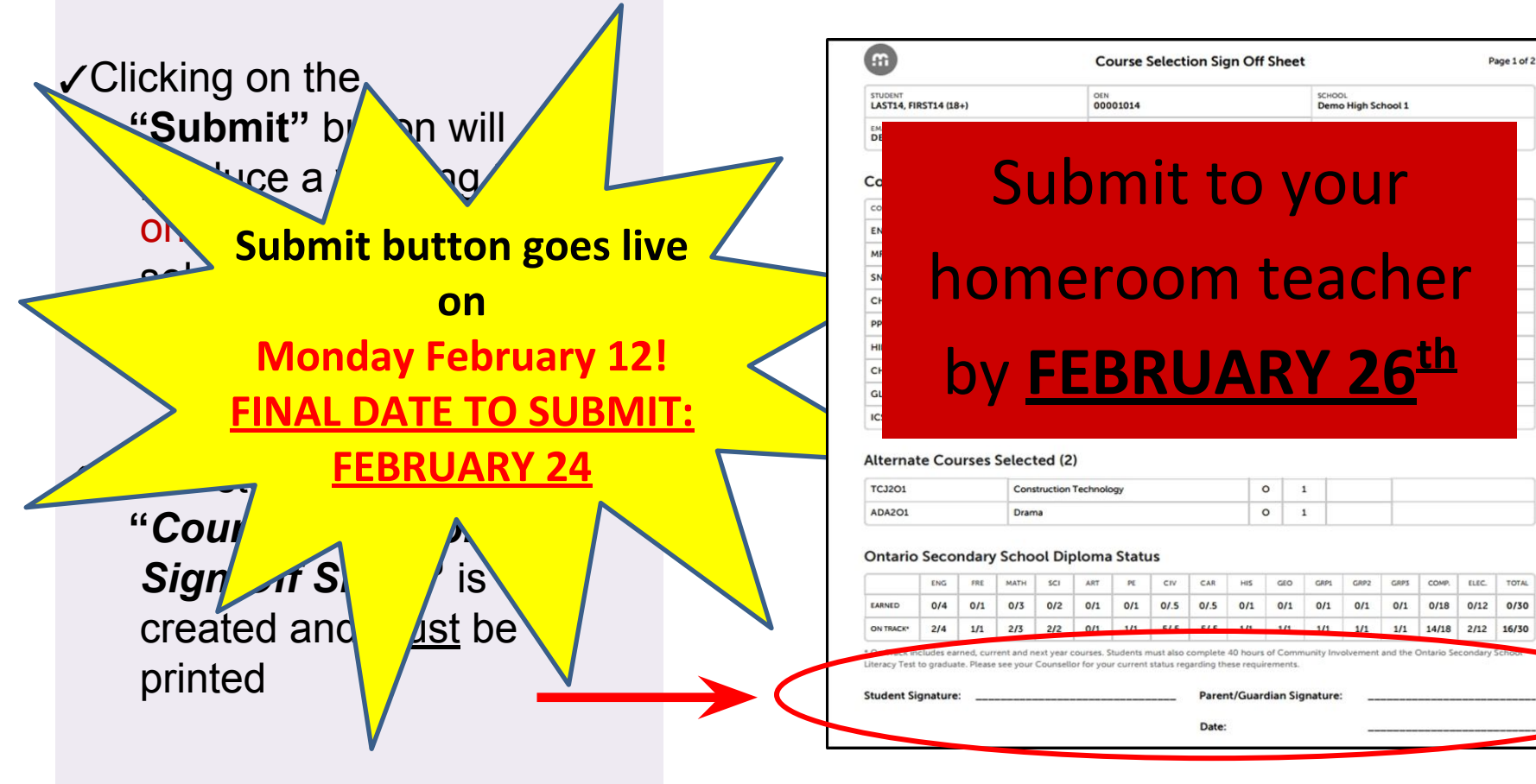

### A copy of these instructions will be found in the Course Selection Information--Google Classroom. Join using the code: us43vmc

#### AND

#### Under the Guidance tab on the UHS Website

| Unionville H.S. Scho                                        | ol Information  | News & Events | Arts Unionville  | Departments                       | Students                    | Parents                  | Guidance                        |
|-------------------------------------------------------------|-----------------|---------------|------------------|-----------------------------------|-----------------------------|--------------------------|---------------------------------|
| You Are Here : <u>Schools</u> : <u>Ur</u>                   | ionville H.S. : | Guidance      |                  |                                   |                             |                          |                                 |
| School Registration                                         | WELCO           | ME TO GUIDA   | NCE              |                                   |                             |                          |                                 |
| Secondary School<br>Requirements                            | •               |               |                  |                                   |                             |                          |                                 |
| Transition to High School                                   | V               | VFIC          | MO               | F                                 |                             |                          | Hal                             |
| Course Offerings                                            |                 | , LLC         | .0111            | L                                 |                             | dvis                     | e Heij                          |
| Alternate Ways of<br>Learning                               | T               | 0             |                  |                                   | V                           | sen                      | nce Su                          |
| University & College<br>Application Process<br>Presentation | C               | SUID,         | ANC              | E                                 |                             | custon                   | Assista                         |
| Post Secondary<br>Education                                 | •               |               |                  |                                   |                             |                          |                                 |
| Financing your Education                                    | •               |               |                  |                                   |                             |                          |                                 |
| Community Resources                                         |                 | ENTS PA       | Guida            | ance and Care                     | er Educati                  | on offers                | to students,                    |
| wenness bay                                                 | TUD             | COUNSELOR     | Unior            | nunity a varie<br>nville provide: | ty of servi-<br>s support r | ces and pr<br>regarding  | the academi                     |
| Course Selection                                            | Grade 9 C       | ourses        | indivi<br>select | dual student.<br>tion, career pl  | Academic<br>lanning or      | counselli<br>pathway     | ng may inclu<br>options.        |
| Ontario Course Pathways<br>& Descriptions ピ 🔁               | Grade 10        | Courses       | Each             | student is uni<br>ville, counsel  | que and h<br>llors offer i  | as individ<br>individual | ual needs th<br>appointmer      |
|                                                             | Grade 11        | Courses       | need             | s. We believe<br>hy learners th   | in guiding                  | and chall<br>ently worl  | enging our s<br>k at their full |
|                                                             | Grade 12        | Courses       | Stude            | nte can haak                      |                             | ******                   | th their slob                   |

## **Timelines**

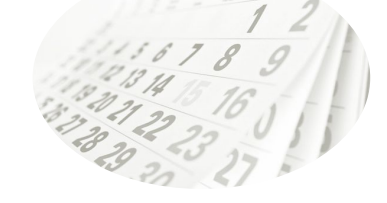

#### February 11<sup>th</sup>

 Course Selection Information day. Please see specific subject location list on google classroom: us43vmc

#### February 12th

Submit button is "live"

#### February 12th-24th

 "Drop In" periods 1 to 5 in the Guidance office for students who need help with course selection. Come during your lunch!

#### February 24

- Course selection submitted in My Pathway Planner
- Course Request Sign Off Sheet due to homeroom teacher (no later than February 26<sup>th</sup>)

#### **NEW to GUIDANCE**

The Guidance Department is happy to announce our new mobile pop-up Guidance Shop service starting the week of February 10th. A guidance counsellor will be available once a week in the atrium during period 2 or 3 or 4.

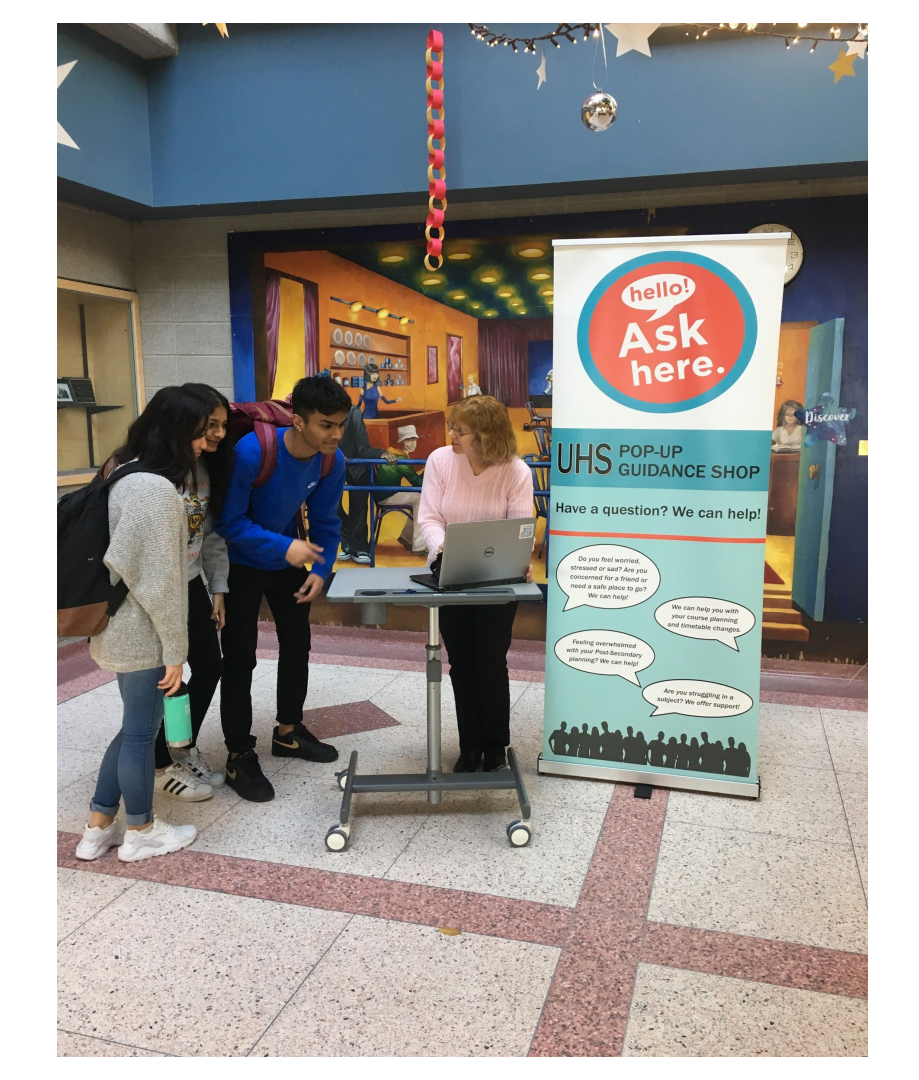

# Thank you for listening, you may now return to class.

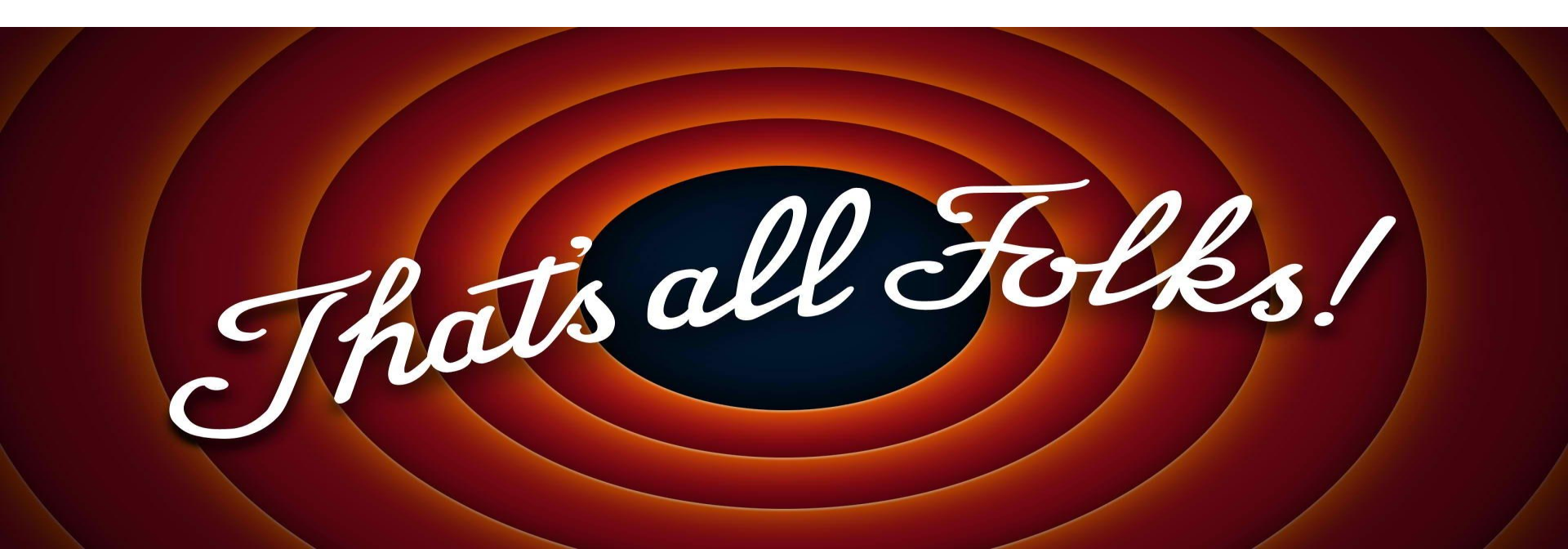